## PASOaPASO

para obtener el descuento tributario del 50% en los intereses de obligaciones en mora

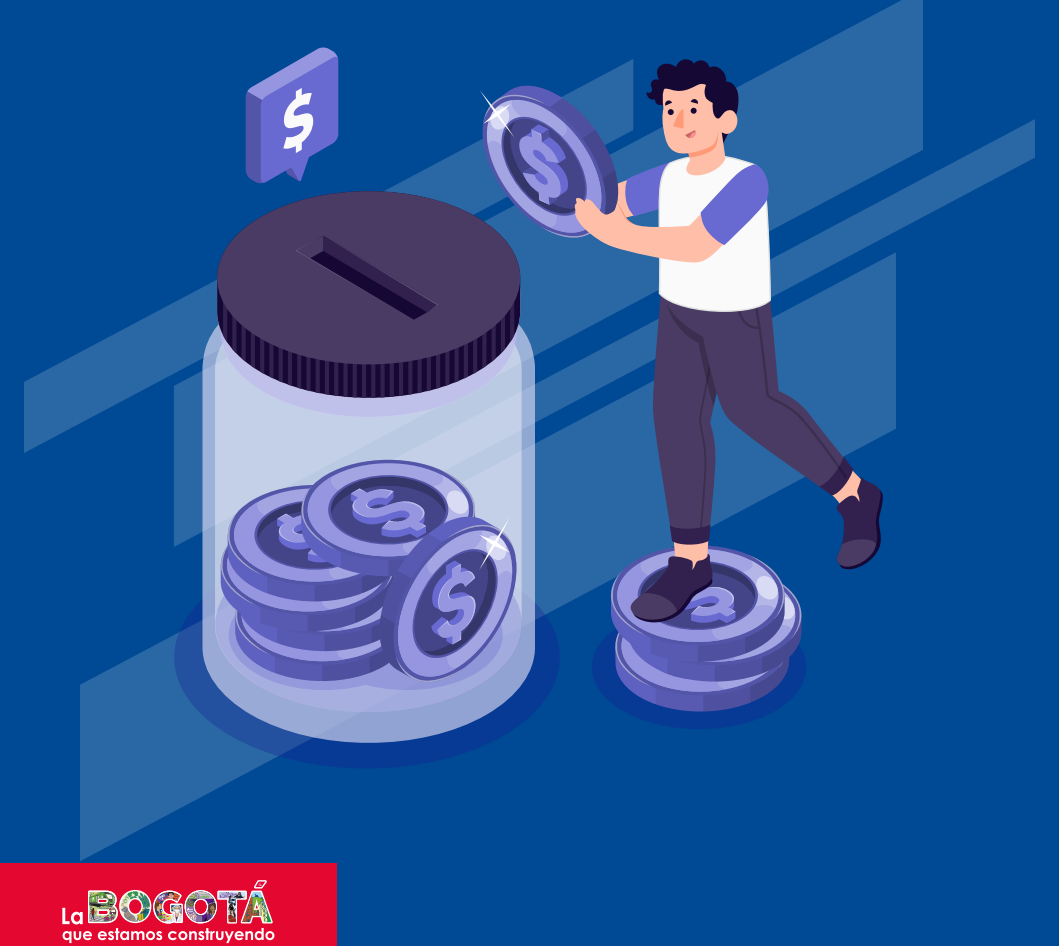

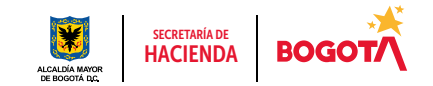

Cómo obtener el descuento tributario del 50% en los intereses sobre deudas 2022 y años anteriores de Predial, Vehículos, Delineación Urbana, Sobretasa a la Gasolina y Publicidad Exterior Visual.

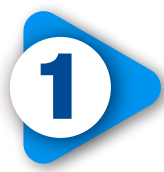

En <u>www.haciendabogota.gov.co</u>, ingresa a la <u>Oficina Virtual</u>, luego haz clic en "INGRESO OFICINA VIRTUAL" e inicia sesión con tu usuario y contraseña.

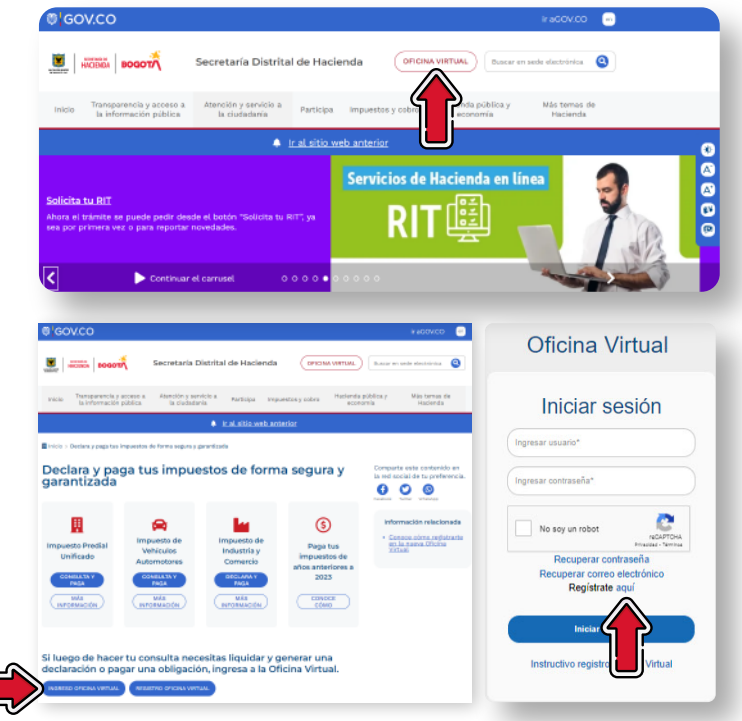

Si aún no estás registrado, puedes hacerlo por la opción "Regístrate aquí".

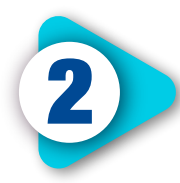

Una vez inicies sesión en la <u>Oficina Virtual</u>, accede por "Contribuyente".

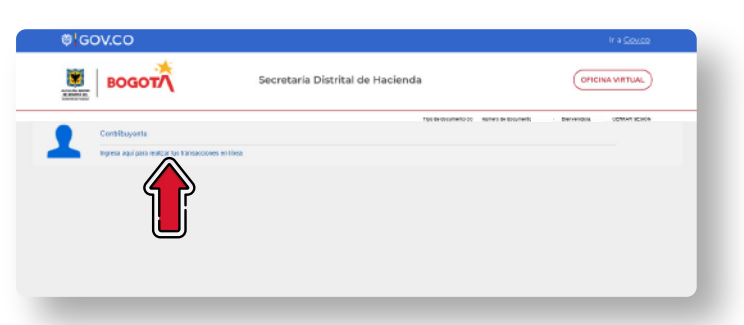

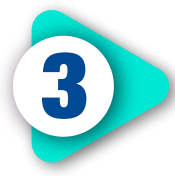

En la parte superior de la pantalla, ve a la opción "Consultas" y selecciona "Obligaciones pendientes".

| ₿ <mark>GOV.CO</mark>                                                 |               |                     |            |                                                              | Ir a <u>Gov.co</u>               |
|-----------------------------------------------------------------------|---------------|---------------------|------------|--------------------------------------------------------------|----------------------------------|
| BOGOT                                                                 | Secr          | etaría Distrital de | Hacienda   |                                                              | OFICINA VIRTUAL                  |
|                                                                       | M Rif M Rizah | impuertas Tolonias  | Facuración | Tipe de desamante 60 Milimare de é<br>Declaracimes Consultas | manada i Remantinia, CRRAR GRACE |
| Lista de declaraciones pendientes<br>estructo (EV) entra por recelana |               |                     | ,          | Centracionas<br>de papo                                      | RUSCAR                           |
| Declaración Inguerro                                                  | Alla gravable | Periada             |            | Delgaconea<br>Pendienea                                      | Seleccionar<br>Ver               |
| dostrandie del 1 a 1 (Total: 1 resultados)                            |               |                     |            | Patasin de<br>1929                                           | Antoniar 1 Squiente              |
|                                                                       |               |                     |            | Extents de<br>cuerta                                         |                                  |
|                                                                       |               |                     |            |                                                              |                                  |
|                                                                       |               |                     |            | Cetificaciones<br>de declaración                             |                                  |

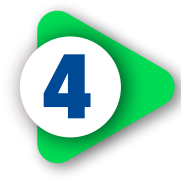

## Elige el impuesto, según sea tu caso.

| © GOV.CO                                |                                                                    |                                                    |                                                   |                                                                               |                                             |            | Ir a <u>Govco</u> |
|-----------------------------------------|--------------------------------------------------------------------|----------------------------------------------------|---------------------------------------------------|-------------------------------------------------------------------------------|---------------------------------------------|------------|-------------------|
| BOGC                                    | лт/                                                                | Secretaría Dist                                    | rital de Hacienda                                 | a                                                                             |                                             | OFICI      |                   |
| bias / Bales / Earlidopedes / Earlies W | M RT<br>· Chipsions<br>erifica que las ventaxos emergeniles e      | Wilaush Impuestes<br>stên desbloqueadas para que p | Taintea Pazurador<br>uedas tener una navegación ( | Tipo de decamento oci sean<br>Dedaraciones Cons<br>optima o puestas descargas | ero se documento<br>itas<br>ilos documentos | mervendos, | CENTRAL IN EACH   |
| Ente<br>Gego                            | servicio la permitità consultar las obli<br>41: Intra información. | aciones que tenes como costri                      | coqueone<br>buyerfe respecto a los impues         | etos aciministracios por la C                                                 | inección Distrital de Impo                  | enton de   |                   |
| Obl                                     | igaciones                                                          |                                                    | Imposeda<br>RELECCIONAR                           | v                                                                             |                                             |            |                   |
| _                                       |                                                                    | 0                                                  | Î                                                 | )                                                                             |                                             |            |                   |

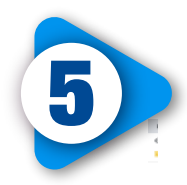

Verás la deuda por cada año. Haz clic en el botón "Generar ROP" (recibo oficial de pago). Ten en cuenta que se generará un recibo por cada año gravable, impuesto y objeto.

| @ GOV.CO                    |                  |                  |                         |            |            |                 |                            |                                                |                 |        |              |               |
|-----------------------------|------------------|------------------|-------------------------|------------|------------|-----------------|----------------------------|------------------------------------------------|-----------------|--------|--------------|---------------|
| itido / Rake / Continuyeria | i Consultae      | / Obligaciones   | MI RIT                  | Milliote   | Inpundist  | Tuknibes Factur | ipo de decumer<br>ación De | ete CC Milmero de docar<br>clanciones Consulta | enti            | Dienvo | nidola,      | CERRAR SESIÓN |
|                             |                  |                  |                         |            | Cano       | tar             | Butcar                     |                                                |                 |        |              |               |
|                             | Predial U        | Jnificado        |                         |            |            |                 |                            |                                                |                 |        |              |               |
|                             | MOSTRANE         | O 18 Y DATOS P   | OR PÁGINA.              |            |            |                 |                            |                                                | BUSCAR          | _      |              |               |
|                             | Alto<br>Gravable | CHIP             | Estado de<br>abligación | Obligación | Farmalario | Referencia      | Total o<br>pegar           | CHARLENS                                       | Geranar<br>193* | Pagar  | Cupones      |               |
|                             | 28.18            |                  | Marana                  | 1.013.800  |            |                 | 0.313.000                  |                                                | $\rightarrow$   | Paper  | Bil Cupoleii |               |
|                             | 28.9             |                  | Marson                  | 6258.000   |            |                 | 6 258.000                  |                                                | 1               | Pagar  | Sit Cupotes  |               |
|                             | 2639             |                  | Marson                  | 1.600.890  |            |                 | 7.303.000                  |                                                | Detector<br>ROP | Pagar  | Sit Guponen  |               |
|                             | 2821             |                  | Matalia                 | 1 988 800  |            |                 | 2 MEL 000                  |                                                | Detector<br>ROP | Paper  | BI Cupoteri  |               |
|                             | 2802             |                  | ты рады                 | 8.274.800  |            |                 | 8 274 880                  |                                                | Coloral<br>RCP  | Paper  | Bil Cupoteri |               |
|                             | Mestrando        | del 1 a 5 (Total | 5 resultados            |            |            |                 |                            |                                                | Arterio         |        | Siguiente    |               |
|                             |                  |                  |                         |            |            |                 |                            | Imprimer reports                               |                 |        |              |               |

Verifica que el navegador que estés usando (aplicación de internet) tenga habilitadas las ventanas emergentes. Si no lo están, habilítalas a través de la configuración de ese navegador, a fin de poder descargar el archivo PDF y demás documentos que necesites.

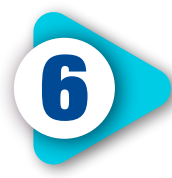

Aparecerá una nueva pantalla con el valor actualizado. Da clic en el botón "Generar ROP" para que el sistema aplique el descuento del 50% sobre los intereses (calculados hasta el día que se genera el recibo) por el total de la deuda.

El recibo tendrá una fecha máxima de pago. Si no lo realizas en 코se tiempo, deberás generar un nuevo ROP.

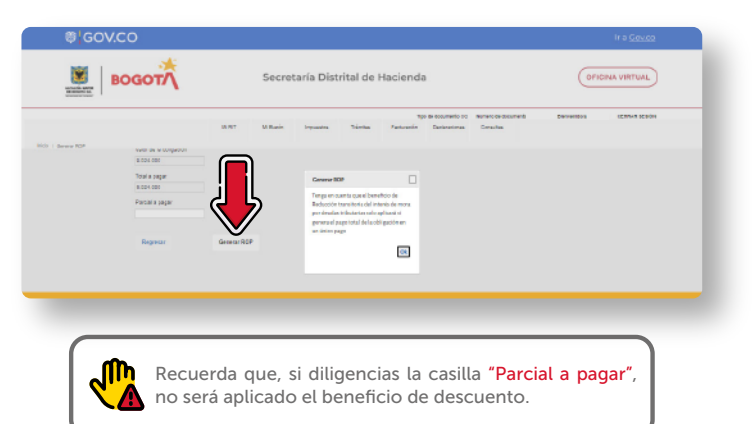

Obtendrás como resultado un archivo en PDF (ROP).

| AÑO     | GRAVABLE<br>ALCALL<br>DE BOX |     | NOR<br>NG<br>INCI | Recibo Oficial de Pag<br>Impuesto Vehículos | 0       | No. Refere<br>Recibo<br>Número | scia Recaude | x             | 503             |              |
|---------|------------------------------|-----|-------------------|---------------------------------------------|---------|--------------------------------|--------------|---------------|-----------------|--------------|
| 1.PLAC  | TERCACIÓN DEL VEHICULO<br>A  | 2.5 | MRCA              |                                             |         | 3.LINEA                        |              |               | 4.MODELO        |              |
| S.CLIN  | DRAJE 1999                   | -   |                   | 6.USO PARTICULAR                            |         | _                              | 2.0          | RUPO          |                 |              |
| BDATO   | S DEL CONTRIBUTENTE          |     |                   |                                             |         |                                |              |               |                 |              |
| 8 TIPO  | 9. No IDENTFICACIÓN          | 1   | O. NOMBRES        | Y APELLIDOS / RAZÓN SOCIAL                  | 11.5600 | PROPEDAD                       | 12 CALIDAD   | 13 DRECCIÓN D | DE NOTIFICACIÓN | 14.MUNICIPIO |
| 00      |                              |     |                   |                                             |         |                                |              |               |                 | BODOTA D.C.  |
|         |                              |     |                   |                                             |         |                                |              |               |                 |              |
|         |                              |     |                   |                                             |         |                                |              |               |                 |              |
| C. DETA | ALE DEL PAGO                 |     |                   |                                             |         |                                |              |               |                 |              |
| 15. VAL | OR A PAGAR                   | VP  |                   | regarde netter preser                       | NY S    |                                |              |               | rega            | servenes .   |
| 16. INT | ERESES.                      | IM  |                   |                                             |         |                                |              |               |                 |              |
| 17. DER | ECHOS SEMAFORIZACIÓN         | 15  |                   |                                             |         |                                |              |               |                 |              |
| 18. 101 | AL A PAGAR                   | 19  |                   |                                             |         | _                              |              |               |                 |              |
|         | HASTA                        |     |                   |                                             |         |                                | HASTA        |               |                 |              |
| priore  |                              |     |                   |                                             |         | (*10 <sup>1</sup> 01000        |              |               |                 |              |

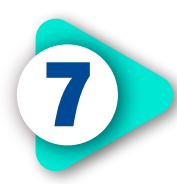

Si deseas pagar en línea, toma la opción "Regresar", selecciona el impuesto y luego haz clic en el botón "Pagar", frente al año correspondiente.

| @ GOV.CO                                                     |                                                                                                    |
|--------------------------------------------------------------|----------------------------------------------------------------------------------------------------|
|                                                              | Tape de Decaneté CC Names de Moulente Marianadora, COMMA Marcha<br>M RT M Bulair Impueza Talmina Facusción Ondersónna Consultar                                                                                                    |
| GOV.CO Intel Book (1998) Intel Book (1998) Intel Book (1998) | CHART BADY                                                                                                    |
| 1994 - 64 4 - dispose<br>2013 - 201                          |                                                                                                    |
| the is begin<br>because<br>free interpret                    | adaptic     VEX.00     VEX.00 |
|                                                              | Mass     FEED     FEED     Mass     Page     Delayers       Mass     100.00     200.00     200.00     Mass     Page     Delayers                                                                                                    |
| Moshanda dal 1 e 5                                           | Britismer     S20-XM     Epiteme     Same     Fage     Same     Same                                                                                                   |
| Moshawda dal 1 e 5                                           | Mal 5 soulindroj Animor 1 Egoandoj<br>Implinir regota                                                                                                    |

Si eliges esta opción, el sistema te solicitará información personal y sobre el tipo de tarjeta, banco y método de pago. Diligénciala y da clic en el botón "Continuar".

Finalmente, haz clic en el botón "Pagar"; de forma automática iniciará el proceso de pago y aparecerá la pantalla "Resultado de transacción", donde se notifica que el pago se ha ejecutado de manera correcta.

| Información del Pago | Información de quien realiza pago<br>Medio de papa<br>Débito desde cuerta corrienta/ahorros | Resultado de la transacción |
|----------------------|---------------------------------------------------------------------------------------------|-----------------------------|
| feetad               | Fedha                                                                                       | Linim .                     |
| Fedra                | Viter                                                                                       | Testa                       |
| Descripción          | Tipo de identificación *                                                                    | Incrisio                    |
| Antennois 1          | Número de identificación *                                                                  | 1em                         |
| Referencia 2         | Nombre del titular *                                                                        | CORp-IN Singuimento         |
| Referencia 3         | Correo electrónico *                                                                        | Reference of Aprilation     |
| Veix                 | Teléfono *                                                                                  | Referencia 2                |
| Medio de Page*       | Tipo de cliente * * * * * * * * * * * * * * * * * * *                                       | Merenia 1                   |
| Cancelar Continuar   | Galectine el basso                                                                          | Перени Страта               |

## Ten en cuenta

Ten en cuenta que puedes acceder al beneficio tributario si tienes pendiente por presentar una declaración tributaria del 2022 o años anteriores, o si debes hacer una declaración de corrección por mayor valor; para esto, ingresa a tu <u>Oficina Virtual</u> y presenta la declaración o corrección por la opción "Declaraciones", que encuentras en la parte superior de la pantalla.

| 0\0<br>()      |                             |        | Secretaría   | Distrital de              | Hacienda                     |                                                           | Ir a <u>Gozzo</u><br>OFICINA VIRTUAL    |
|----------------|-----------------------------|--------|--------------|---------------------------|------------------------------|-----------------------------------------------------------|-----------------------------------------|
| ista de d      | E MRIT                      | M Buzó | n impuestes  | Tipo de docum<br>Trámites |                              | Declaraciones                                             | Besvenidols, CERRAR SESIÓN<br>Consultas |
| DSTRANDO 10    | DATOS POR PÁGINA            |        | Año gravable | Periodo                   | Estatus<br>No tiene declarat | Generar<br>declaración /<br>Corrección<br>Vigencia actual | Seleccionar                             |
| ostrando del 1 | i a 1 (Total: 1 resultados) |        |              |                           |                              | 4                                                         | interior 1 Siguiente                    |
|                |                             |        |              |                           |                              |                                                           |                                         |
|                |                             |        |              |                           |                              |                                                           | SIGUE →                                 |

Elige el impuesto y el año (vigencia) por pagar y da clic en "Generar decla-ración".

|                                                                                                    | 14.17                                                                                                    | m Migaia                                                                           | increasing and the                                                  | Trimina Estimatio                                                                             | Decisional Carlored                                                         | Coordina derivanto                                                                                                    | and the second second                              |
|----------------------------------------------------------------------------------------------------|----------------------------------------------------------------------------------------------------|------------------------------------------------------------------------------------|---------------------------------------------------------------------|-----------------------------------------------------------------------------------------------|-----------------------------------------------------------------------------|----------------------------------------------------------------------------------------------------|----------------------------------------------------|
|                                                                                                    | M H                                                                                                    | 11 1/1 9/201                                                                       | Implactor                                                           | Facturation                                                                                   | Decaraciones                                                                | Covenies                                                                                                    |                                                    |
| ribuyantas il Denetar Det                                                                                                    | (www.ión                                                                                                    |                                                                                    |                                                                     |                                                                                               |                                                                             |                                                                                                    |                                                    |
| ( <b>1</b>                                                                                                    |                                                                                                    |                                                                                    |                                                                     |                                                                                               |                                                                             |                                                                                                    |                                                    |
| 1 PRE                                                                                                    | SENTAR DEC                                                                                                    | LARACIÓN                                                                           | Z AÑO GR                                                            | AVABLE                                                                                        |                                                                             |                                                                                                    |                                                    |
|                                                                                                    |                                                                                                    |                                                                                    |                                                                     |                                                                                               | _                                                                           |                                                                                                    |                                                    |
| Selecciona el imp                                                                                                    | uesto que deseas                                                                                                    | consultar.                                                                         | Selecciona el año grav                                              | able.                                                                                         |                                                                             |                                                                                                    |                                                    |
|                                                                                                    |                                                                                                    |                                                                                    |                                                                     |                                                                                               |                                                                             |                                                                                                    |                                                    |
| In the sector                                                                                                    |                                                                                                    |                                                                                    | Ma armshia                                                          |                                                                                               |                                                                             |                                                                                                    |                                                    |
| PREDA                                                                                                    | *                                                                                                    |                                                                                    | And gravate                                                         | ~                                                                                             |                                                                             |                                                                                                    |                                                    |
| - Augure                                                                                                    |                                                                                                    |                                                                                    |                                                                     | -                                                                                             |                                                                             |                                                                                                    |                                                    |
|                                                                                                    |                                                                                                    |                                                                                    |                                                                     |                                                                                               |                                                                             |                                                                                                    |                                                    |
| MOSTR                                                                                                    |                                                                                                    | S POR PÁGINA                                                                       |                                                                     |                                                                                               |                                                                             | BUSCAR                                                                                                    | _                                                  |
|                                                                                                    |                                                                                                    | Bablada                                                                            |                                                                     | -                                                                                             |                                                                             | <u></u>                                                                                                    | =                                                  |
|                                                                                                    | CHP                                                                                                    | Inmobiliaria                                                                       | Dirección del precio                                                | No. Contrato any                                                                              | ndemiento                                                                   | Presi                                                                                                    |                                                    |
|                                                                                                    |                                                                                                    |                                                                                    |                                                                     |                                                                                               |                                                                             | Conarror Declaracion                                                                                                    | -                                                  |
|                                                                                                    |                                                                                                    |                                                                                    |                                                                     |                                                                                               |                                                                             | General Decisiouri                                                                                                    | _                                                  |
| s pasos                                                                                                    | que a                                                                                                    | rroja el                                                                           | sistema                                                             | hasta la                                                                                      | opció                                                                       | on "Calcula                                                                                                    | r".                                                |
| s pasos                                                                                                    | que a                                                                                                    | rroja el                                                                           | sistema                                                             | hasta la                                                                                      | opció                                                                       | n "Calcula                                                                                                    | r".                                                |
| s pasos                                                                                                    | que a                                                                                                    | rroja el                                                                           | sistema                                                             | hasta la                                                                                      |                                                                             | on "Calcula<br>h decemento Bernari                                                                                                    | r".                                                |
| s pasos                                                                                                    | que a                                                                                                    | rroja el                                                                           | sistema                                                             | hasta la<br>Tipo de documen<br>Tacturación                                                    | opció<br>te CC Nimero d<br>Declaraciones                                    | on "Calcula<br>edecumento Berneri<br>Consultas                                                                                                    | <b>r".</b><br>dola cerrar si                       |
| s pasos                                                                                                    | que a                                                                                                    | rroja el                                                                           | sistema                                                             | hasta la<br>Tipo de documen<br>Facturación                                                    | ODCIÓ<br>te CC Nimero d<br>Declaraciones                                    | on "Calcula<br>e decumento Berreri<br>Consultas                                                                                                    | <b>r".</b><br>1914 - Cerrar S                      |
| s pasos                                                                                                    | que a<br>M RIT<br>Macin Predel                                                                                                    | rroja el                                                                           | sistema                                                             | hasta la<br>Tipo de docume<br>Pacturación                                                     | ODCIÓ<br>te CC Nimere d<br>Declaraciones                                    | on "Calcula<br>Indexnento Berrent<br>Consultas                                                                                                    | <b>r".</b><br>40% cerrar si                        |
| s pasos<br>exerci / Bedal / Dec<br>Har cen pago voluntian                                                                                                    | que a<br>M RIT<br>Macin Presid                                                                                                    | rroja el                                                                           | sistema                                                             | hasta la<br>Tipo de docume<br>rémites Pacturación                                             | ODCIÓ<br>te CC Nimere d<br>Declaraciones                                    | on <b>"Calcula</b><br>e desensedo Bareard<br>Consultas                                                                                                  | <b>r".</b><br>dala cererar se                      |
| s pasos                                                                                                    | que a                                                                                                    | rroja el                                                                           | sistema                                                             | hasta la<br>Tipo de documen<br>rávites Facturación                                            | Opció<br>te CC Niesere d<br>Declaraciones                                   | on "Calcula<br>Indexembio Berneri<br>Consultas                                                                                                    | r".                                                |
| s pasos<br>Heron / Badal / De<br>Heron pago vourniar                                                                                                    | que a                                                                                                    | rroja el<br>Mi Buelo                                                               | rres persona natural, o er                                          | hasta la<br>Tipo de documen<br>Pacturación<br>1ºFinnar y agregar <sup>e</sup> si cres a       | Opció<br>er CC Nierero d<br>Declaraciones                                   | o <b>n "Calcula</b><br>Indexemb<br>Consultas<br>a - empresa Posteriormente sete                                                                         | <b>Γ΄.</b><br>dela cerrar s                        |
| Calcular<br>HPDC y per últmo te d                                                                                                    | que a<br>M RIT<br>lancie Pacial<br>contas, debes dar<br>contas, debes dar                                                                                                    | rroja el<br>MERcein<br>descionar'se                                                | eres persona natural, o er                                          | Typ fe doorne<br>kinisa Typ fe doorne<br>Pactración                                           | Opció<br>te CC Niesero d<br>Declaraciones<br>na persona jarídic             | on "Calcula<br>de decensed<br>Consultas<br>a - origensa Fonderionnette solo                                                                             | r".<br>eek cerraar se<br>solona et botin           |
| s pasos<br>inter or page valution<br>Calculate<br>(a acopt a loga po<br>ter a copt a loga po<br>ter a copt a loga po<br>te                                                                                                    | dine and a second second secon | rroja el<br>MEncin<br>de en 'seo firma' si<br>dawaier'                             | eres persona natural, o er                                          | hasta la<br>Tipo de decume<br>Patricación<br>Patricación                                      | Opció<br>te CC Nimero d<br>Declaraciones<br>na persona Jarídico             | on "Calcula<br>Indexeed<br>Consultas<br>a - empresa. Posteriormente sete                                                                                | r".<br>centar c<br>cona et botin                   |
| Carcular () Paddal () Oro<br>Tarcular ()<br>In access al page por<br>FRAC y per últime de d<br>Firma                                                                                                    | QUE A                                                                                                    | rroja el<br>M Basin<br>cic en "solo firmar" si<br>daración"                        | viguantos T                                                         | hasta la<br>Tyo fe dooree<br>Patrasión<br>"Finnairy agingat" is ens u                         | Opció<br>de CC Nierero d<br>Destanaciones<br>na persona jurídic             | on "Calcula<br>belevente Barrent<br>Consultas<br>a - empresa Posteriormente acte                                                                        | <b>r".</b><br>defi cerear si<br>ceiona el botón    |
| s pasos<br>energia / Pacifiel / Der<br>Hel acopes alpage por<br>HPAC y per último de d<br>Firma<br>lampon                                                                                                    | QUE a<br>M RT<br>water Pacial<br>a<br>cuotas detess dat<br>cen "Presentar de                                                                                                    | rroja el<br>M Bueén<br>cic en "solo firmar" si<br>daración"                        | eres persona natural, o en                                          | hasta la<br>Tipo de denome<br>Patricación<br>"Fernar y agingar" si eres a                     | opció<br>te co Niesee d<br>Dadaadores<br>na persona jarídic                 | on "Calcula<br>defensed Bereri<br>Constan<br>a - ongress Poserionicite sole                                                                             | <b>r".</b><br>dela centrar si<br>colora el todon   |
| Calcular<br>Bit a cope a logo of<br>the core pego of the<br>te a copes a logo of<br>the copes a logo of<br>the copes a logo<br>the copes a logo | QUE a<br>ut Ret<br>barrier Padal<br>0<br>0<br>0<br>0<br>0<br>0<br>0<br>0<br>0<br>0<br>0<br>0<br>0<br>0<br>0<br>0<br>0<br>0<br>0                                                                                                    | rroja el<br>Mi Busin<br>dic en 'soo fenar's<br>danadiar<br>Top de<br>locaticad     | eres pesona natural, o er                                           | hasta la<br>Typ & decome<br>Facusción<br>*Finnar y agregar si eres a<br>No topeto pro         | opció<br>te C Ninece d<br>Declanationes<br>na persona Jarídic<br>tesonnal   | on "Calcula<br>Indexempto Exercisi<br>Consultas<br>a - empresal Pestericomente acto                                                                     | <b>t</b> ".<br>dob CERBAR SE                       |
| s pasos<br>everas / needer / for<br>el de compage volumente<br>executar e<br>la accepta al compage<br>la accepta al compage<br>la accepta al compage<br>la accepta al compage<br>la accepta al compage<br>la accepta al<br>firma<br>la accepta al<br>firma                                                                                                    | u anti Pada<br>"<br>"<br>"<br>"<br>"<br>"<br>"<br>"<br>"<br>"<br>"<br>"<br>"                                                                                                    | nroja el<br>Missio<br>de en 'soo finar's<br>denadie'<br>Top de<br>icenticad        | eres persona adura, o er<br>No. Montececió                          | n hasta la<br>Tipo fe docume<br>Patrición<br>Patrición<br>No tropes per                       | opció<br>es co Minesco<br>Destanationes<br>na persona Jarídic<br>fesional   | on "Calcula<br>desensedo Bareari<br>Consultas<br>a. empresa Potteriormente sete<br>Descrim de forma @                                                   | <b>F".</b><br>eolo CERBAR SI<br>colone el botón    |
| s pasos<br>ever / Redu / Dec<br>ever / Redu / Dec<br>ever                                                                                                    | un entre Paula<br>un entre Paula<br>con Presentar de<br>IS                                                                                                    | M Busin<br>M Busin<br>de er 'solo finar' s<br>derendier<br>Tete de<br>icentificat  | eres persona natural, o er<br>Na. Montecesia                        | n hasta la<br>Tipo de docume<br>Pacturación<br>"Finnar y agingar" si erre a<br>No tropeta pro | opció<br>te CO Nimero<br>Declaraciones<br>na persona Jarídic<br>testonal    | on "Calcula<br>te desenved Berneri<br>Consultas<br>a - empresa Posteriornette sete<br>Sección de ferma O                                                | <b>11.</b><br>2000 - CERRAR SI<br>2000 - CERRAR SI |
| s pasos<br>terri / nego / nego<br>terri / nego<br>terri<br>terri<br>Rec yer dire e d<br>terri<br>terri<br>terri<br>terri<br>terri<br>terri<br>terri<br>terri<br>terri<br>terri<br>terri<br>terri<br>terri                                                                                                    | cute a arrive of the second second se | rroja el<br>MEssio<br>de en 'soo finar' s<br>de en 'soo finar' s<br>De itfaal      | eres pessona natural, o er<br>In Mon Mentificació<br>in Instructure | n hasta la<br>Tipo de docume<br>Parturación<br>Informar y agengar se oras u<br>No tropeta pre | opció<br>te CC Niesero<br>Destanationes<br>na persona jurídic<br>tesonnal   | on "Calcula<br>briessande Barrent<br>Consultas<br>a - empresa Posteriormente sete<br>a - empresa Posteriormente sete<br>a - empresa Posteriormente sete | r".<br>davia CERBAR SE<br>colone el totón          |
| s pasos<br>event / Redd / Defended<br>Concelle<br>RADCy oper Othere on and<br>RADCy oper Othere on and<br>Norme<br>Jorne correct                                                                                                    | LA BIT<br>Marcial Pacial<br>Cacitas, detes data<br>cacitas, detes data<br>cacitas, detes data<br>S<br>Associate                                                                                                    | rroja el<br>Mi Busin<br>dic en 'son finar' s<br>taraciar<br>Topi da<br>Identificad | eres persona natural, o er<br>no<br>no<br>no                        | n Hasta la<br>Tipo de docume<br>Pactuación<br>Pactuación<br>No topeta pro                     | Opció<br>de CO Niesero d<br>Destanciones<br>na persona jarídico<br>fesional | on "Calcula<br>defenseed Berent<br>Consults<br>a empresa Posteriorneste sete<br>section de forme O<br>Section de forme O                                | er".<br>era censar si<br>cona el cotto             |

Selecciona "Solo firmar", si eres persona natural, o "Firmar y agregar", si eres persona jurídica. Luego, haz clic en "Presentar declaración".

Hecho esto, dirígete a la opción "Obligaciones pendientes" y genera el ROP que te permitirá acceder al beneficio tributario, siguiendo las indicaciones de este documento, del punto 3 en adelante.

## iY listo!

/ con Hacienda

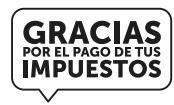

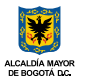

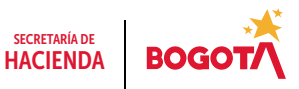